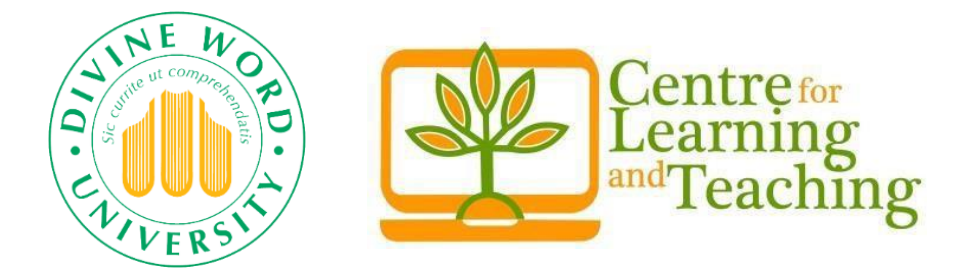

# **Divine Word University (DWU)**

# Student Guide to Accessing VUP and Viewing Transcripts

Centre for Learning and Teaching Divine Word University Madang

2024

### TABLE OF CONTENTS

| 1. Introduction                               | 1 |
|-----------------------------------------------|---|
| 2. Accessing the DWU VUP Portal               | 1 |
| 3. Logging into Your Account                  | 2 |
| 4. Security Verification for First-Time Login | 4 |
| 5. Navigating the VUP Portal                  | 5 |
| 6. Viewing Your Transcript                    | 6 |
| 7. Troubleshooting and Support                | 7 |

#### 1. Introduction

Welcome to the Divine Word University Student VUP Guide. This manual will help you navigate the Virtual University Portal (VUP) and access your academic transcripts.

Follow the steps carefully to ensure a smooth experience.

#### 2. Accessing the DWU VUP Portal

• Open Your Web Browser: Use any standard web browser such as Google Chrome, Mozilla Firefox, Safari, or Microsoft Edge.

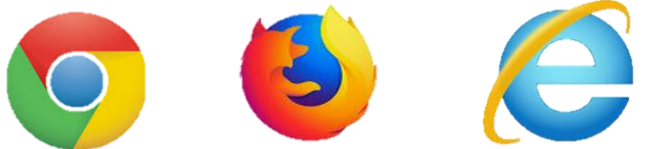

- Visit the DWU Moodle Home Page: Enter the following URL into your browser's address bar: <u>https://learninghub.dwu.ac.pg</u>
- Navigate to VUP: Hover the cursor on "Student Support" from the drop-down list, then select "VUP".

| ← → C () A == https://learninghub.dwu.ac.pg                                                                                                    | 도 🖈 🛛 🗢 분 🔒 한 😜 🕬              |
|----------------------------------------------------------------------------------------------------|--------------------------------|
| ☐ https://www.dwu.ac.pg/en/      info@dwu.ac.pg                                                                                                    | f 💩 in                         |
| " Committed G<br>e-Learning @Divine word University<br>Madang Campus                                                                                                    | To Integral<br>n Jevelopment " |
| Home Staff Help + Student Help + Services + My courses +                                                                                                    | Q                              |
| Learner Support<br>Academic Policies<br>Online Exam Guide<br>Full Time Students' Email<br>VUP<br>truckling, learning and community service in a Christian environment. DWU offers its editectional                                                                                                    |                                |
| services to those interested in improving themselves intellectually and spiritually so they can become responsible citizens and positively contribute to the development of coclety. DWU's philosophy of education is rooted in the Cathelic tradition and well articulated in the University Charter. | 2024 Academic Year             |

# 3. Logging into Your Account

• Select Student O365:

On the VUP page, click on "*Student O365*" to log in as a student.

| <ul> <li>□ Identity Provider × +</li> <li>← → ♂ ○ △ ≅ https://uni10login.e</li> </ul>                    | ru.ac.pg/Account/Login?ReturnUrl=%2Fconnect%2Fauthorize%2Fcallback%3Fclient 尔 오 관 ④ 원 관 프       |
|----------------------------------------------------------------------------------------------------|-------------------------------------------------------------------------------------------------|
|                                                                                                    |                                                                                                 |
| University login sy                                                                                      | stem                                                                                            |
| Log in using:<br>Staff o365<br>Students o365                                                             |                                                                                                 |
|                                                                                                    |                                                                                                 |
| • Select Your Email:<br>Choose your DWU stude                                                            | nt email account.                                                                               |
| E     Fign in to your account     ×     +       ←     →     C     O     A     a²     https://login.micro | off.com/a52adfd9-f25e-4f52-93c5-3715d0b568ce/oauth2/authorize?client_id=da9dc ☆       ♡ ± ② ዸ ② |
|                                                                                                    |                                                                                                 |
|                                                                                                    | Pick an account                                                                                 |
|                                                                                                    | Student Test Account<br>202142@student.dwu.ac.pg<br>Signed in                                   |
|                                                                                                    | TestLecturer01 Uni10<br>TestLecturer01@dwu.ac.pg<br>Signed in                                   |

## • Enter Your Password:

Enter the password associated with your student email account and click "Sign in".

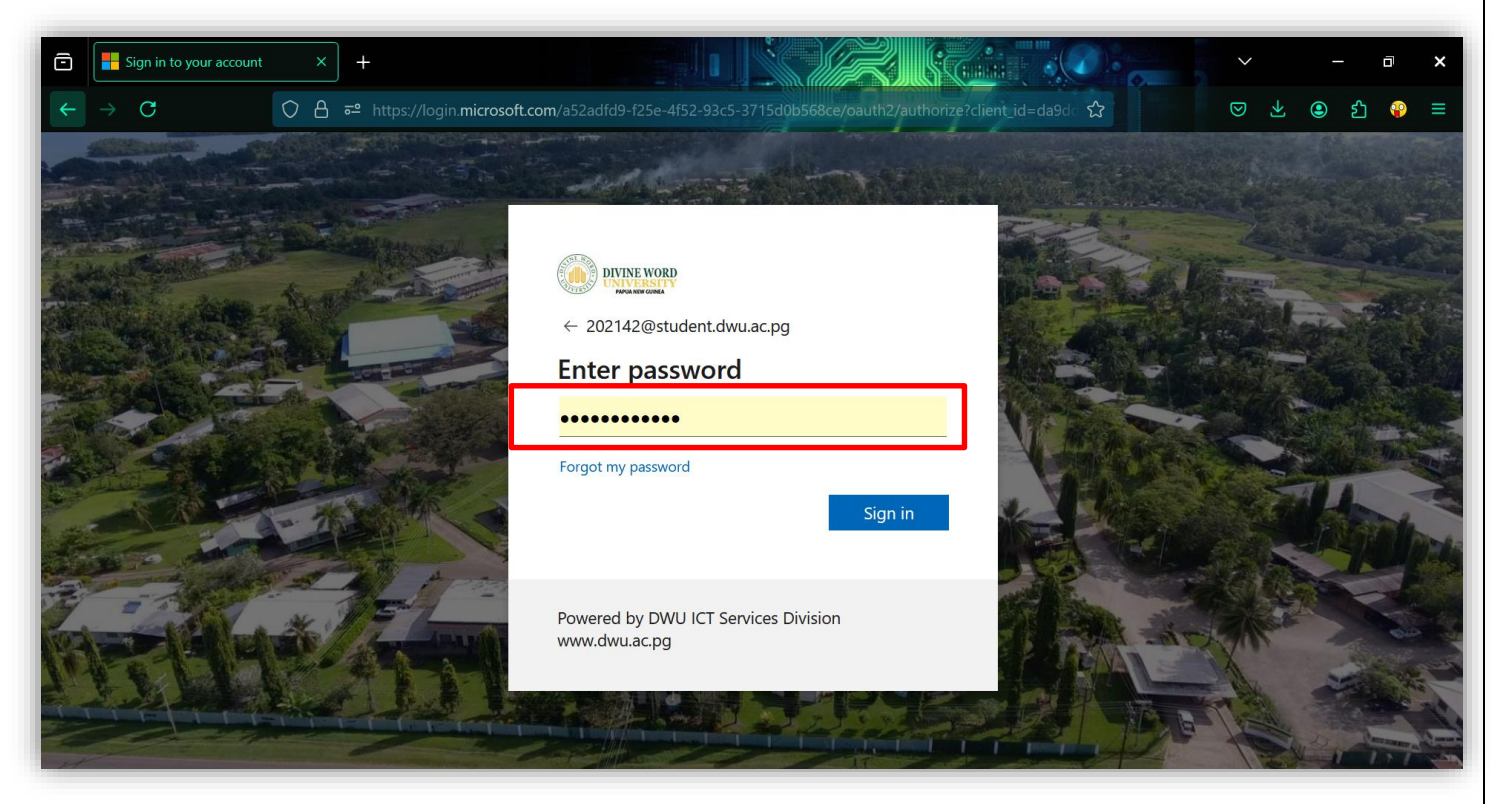

• Complete the Login Process: After entering your credentials, you will be redirected to the VUP dashboard

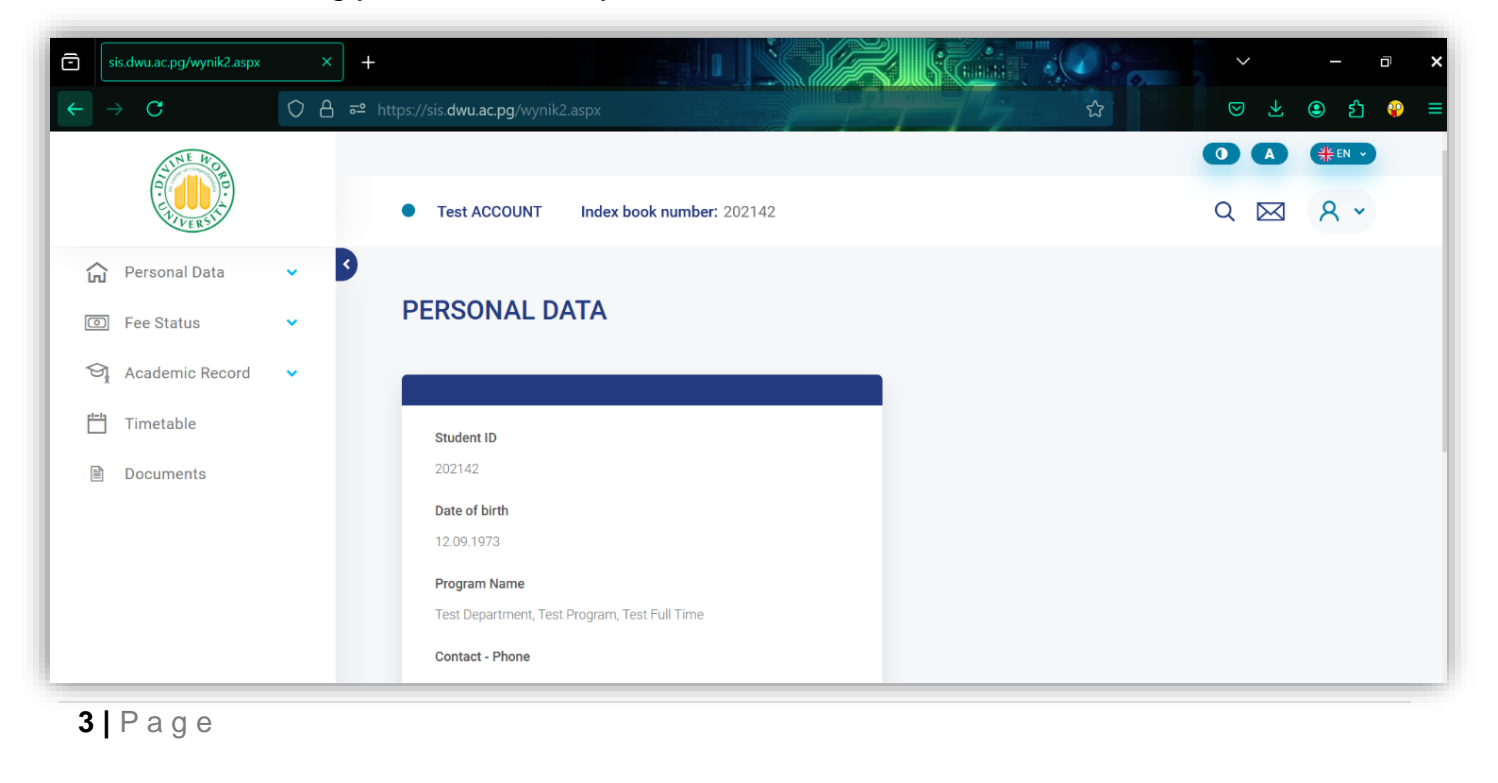

#### 4. Security Verification for First-Time Login

- First-Time Login Security Verification: If you are logging in for the first time, you will need to complete a security verification process.
- **Download Microsoft Authenticator App:** Download the Microsoft Authenticator app from the Play Store on your Android phone.

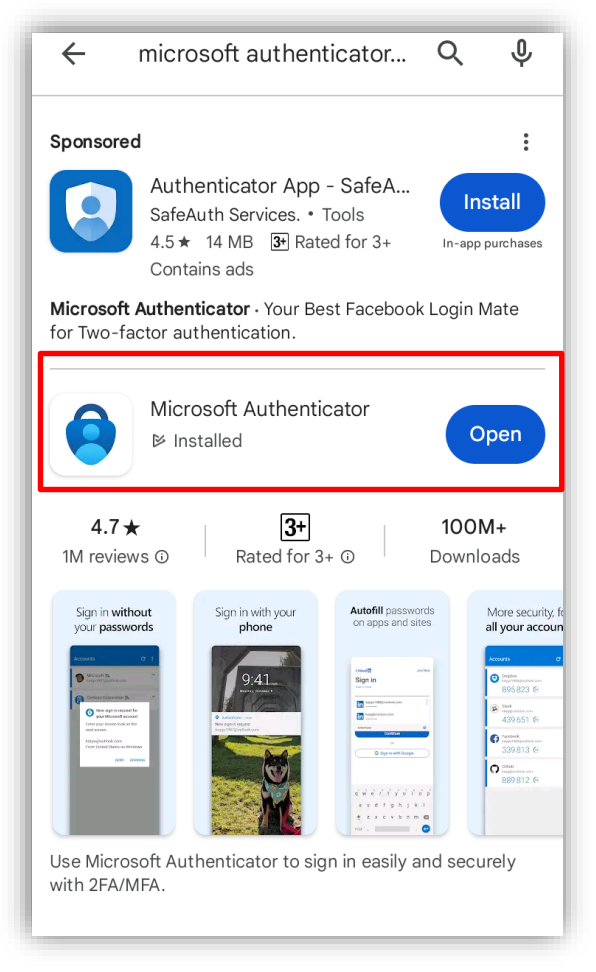

- Sign into Your Student Email Account: Open the Microsoft Authenticator app and sign into your DWU student email account.
- Complete the Verification Process: Follow the prompts to complete the security verification. This is a one-time process.
- Future Logins:

In the future, when accessing VUP, you will directly log in without needing to go through the security verification again.

#### 5. Navigating the VUP Portal

#### • Dashboard:

Upon successful login, you will be directed to the dashboard, which provides an overview of your academic information.

#### • Menu Navigation:

Use the menu on the left-hand side to navigate to different sections of the portal, including "Personal Data," "Fee Status," "Academic Record," "Timetable" and "Documents".

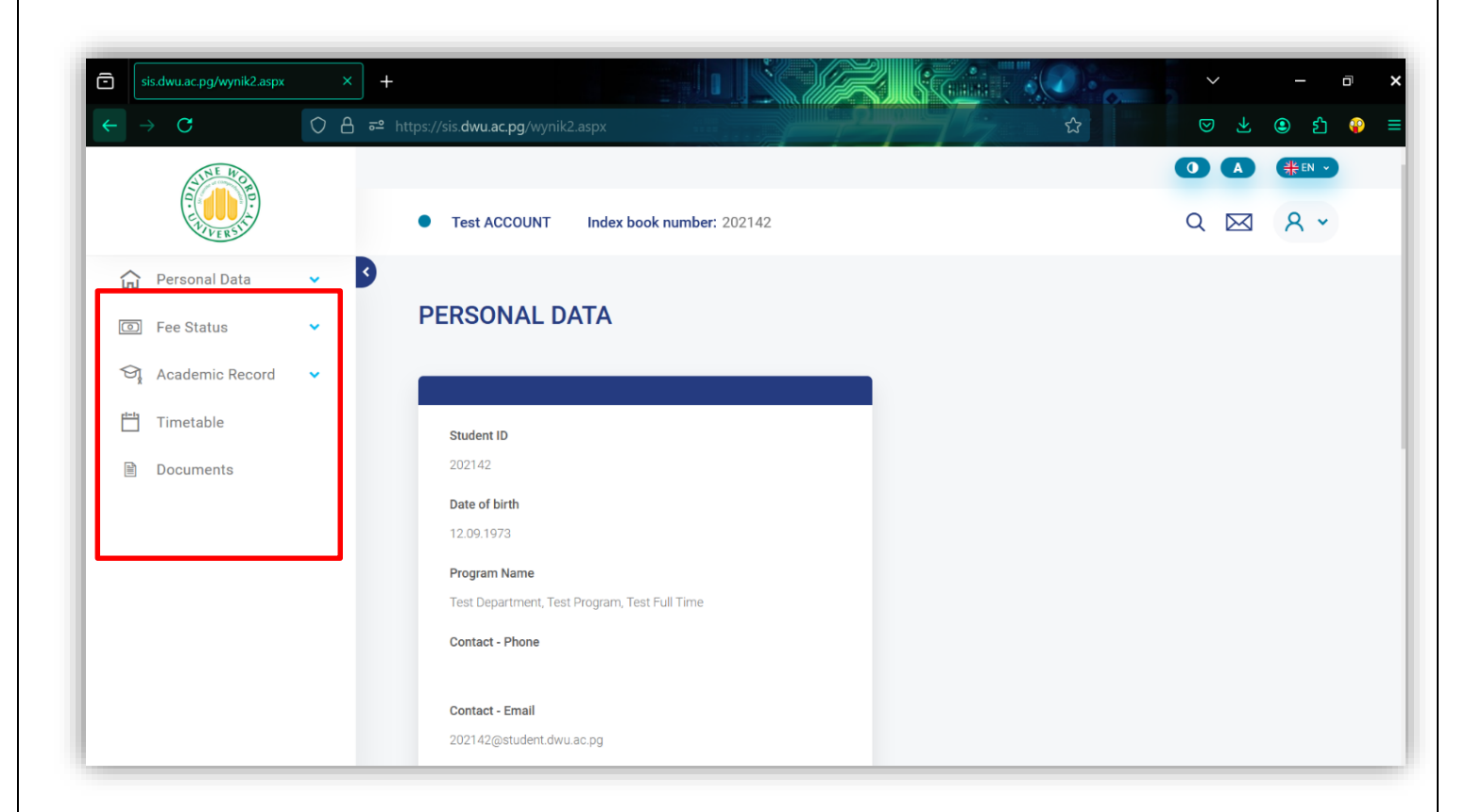

### 6. Viewing Your Transcript

#### • Access the Results Section:

From the dashboard, click on the "*Academic Record*" option in the left-hand menu. Select "*Unit Marks/ Score*". You should be able to view your updated results

| $\leftarrow \rightarrow \mathbf{G}$ | 08 | ਰ≌ https://sis.dwu.ac.pg/Grades.aspx     |          | \$     |        | ⊗ ⊁            | ම එ   |
|-------------------------------------|----|------------------------------------------|----------|--------|--------|----------------|-------|
| ALLE WOR                            |    |                                          |          |        |        |                |       |
|                                     |    | • Test ACCOUNT Index book number: 202142 |          |        |        | Q 🖂            | 8 -   |
| 🔂 Personal Data                     | •  | GRADES                                   |          |        |        |                |       |
| Fee Status                          | ~  |                                          |          |        |        |                |       |
| ব্যু Academic Record                | ^  | Semester 3 - 1 2024/2025                 |          |        |        | Colla          | pse ^ |
| Program Name                        |    | Community Reporting 1                    |          |        |        | Sum of ECTS: 1 | 5     |
| Progress Plan                       |    | Form of classes                          | Lecturer | Grade1 | Grade3 |                |       |
| Unit Marks/Scores                   |    | Lecture                                  |          | UP     |        |                |       |
| 🖹 Documents                         |    |                                          |          |        |        |                |       |
|                                     |    | Broadcast Journalism 1                   |          |        |        | Sum of ECTS: 1 | 5     |
|                                     |    | Form of classes                          | Lecturer | Grade1 | Grade3 |                |       |

#### Download Your Transcript

To download, go to "*Document*" on the dashboard, go to "*Action*," and click "Download."

| A WE WOR                                                                                                    |                                                                                                    |                    |
|----------------------------------------------------------------------------------------------------|----------------------------------------------------------------------------------------------------|--------------------|
| THERE IS                                                                                                    | Test ACCOUNT Index book number: 202142                                                                              | Q 🖾 🗙 -            |
| G     Personal Data     ✓     ✓       Image: Second Second Se | DOCUMENTS                                                                                                    |                    |
| Timetable                                                                                                    | Date Register Title Author File                                                                                     | Status Action      |
|                                                                                                    | 12.07.2024 Test Document 1 Karen GUMOI Test Document 1 pdf                                                          | Saved              |
|                                                                                                    | 12.07.2024 Semester 1 Transcript Electronic Transcript 2024 - 202142 kgumol Electronic Transcript 2024 - 202142.pdf | Saved              |
|                                                                                                    | Divine Word University Tel: (+675) 424 2937<br>P.O Box 483, Madang Fax: (+675) 422 2812                             | www.pcgacademia.pl |
| 6   Page                                                                                                    |                                                                                                    |                    |

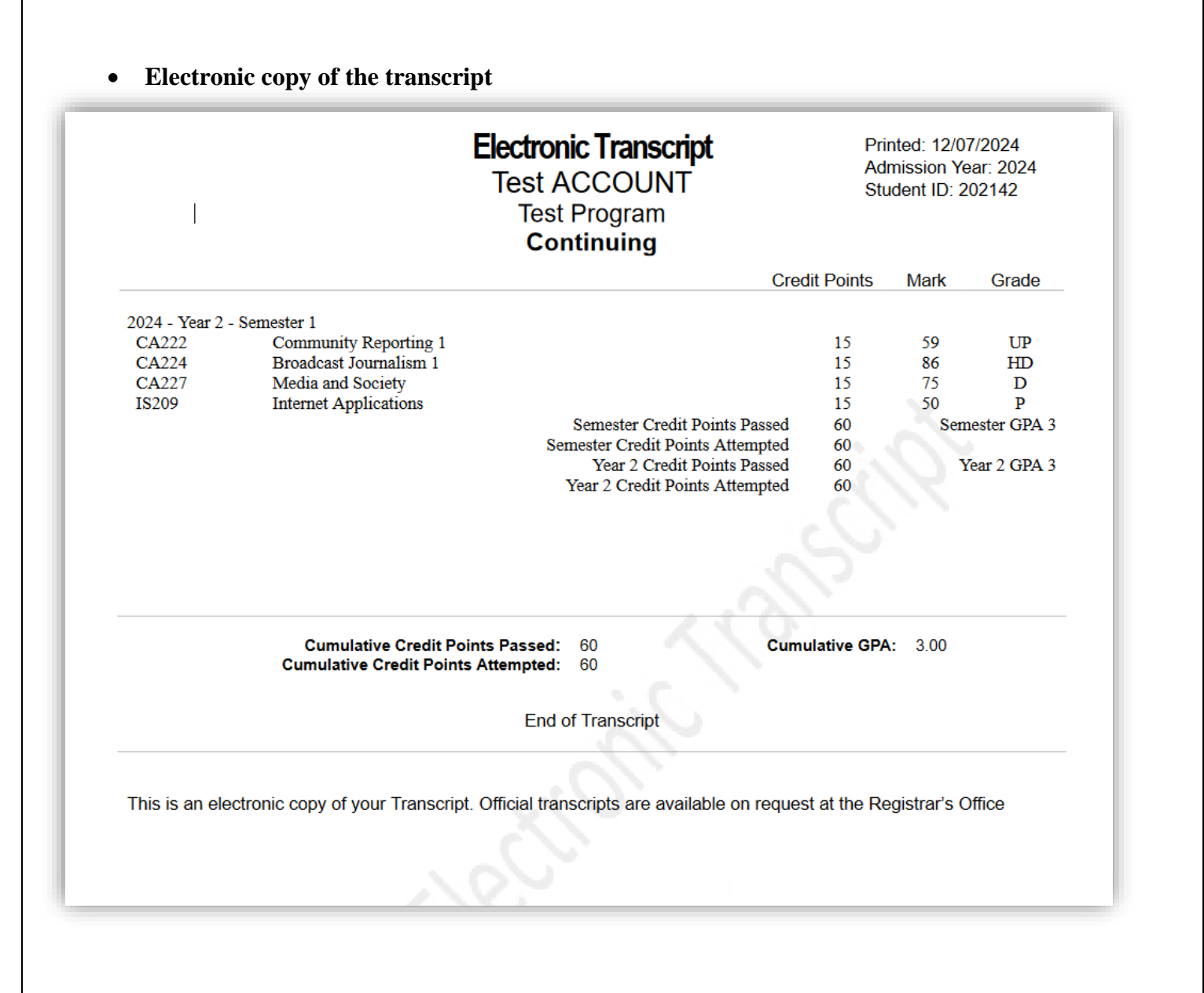

#### 7. Troubleshooting and Support

**Technical Issues:** • For any technical issues, contact the DWU IT Support team: Email: mcicthelpdesk@dwu.ac.pg

## Academic Records Issues: For issues related to your academic records or transcripts, contact the DWU Registrar's Office:

Email: mcregistration@dwu.ac.pg